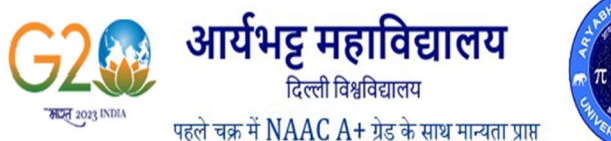

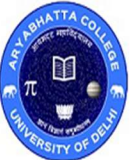

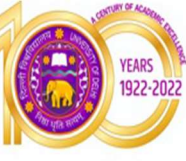

Ref. No. AC/S-20/2024/784

## Dated: 26.07.2024

## संशोधित सूचना / Revised Notice

सभी द्वितीय और तृतीय वर्ष के छात्रों को सूचित किया जाता है कि आपको कॉलेज की वेबसाइट पर अपने छात्र पोर्टल पर लॉग इन करके आगामी शैक्षणिक सत्र 2024-25 सत्र के लिए लागू एसईसी और वीएसी विषयों के लिए अपनी प्राथमिकताएं प्रस्तुत करनी होंगी। लिंक नीचे दिया गया है: <u>https://aryabhattacollege.in/Internet/Student/Login.aspx</u>

प्राथमिकताएँ भरते समय याद रखने योग्य बातें हैं:

- आपको प्रत्येक विषय में पांच अलग-अलग प्राथमिकताओं का चयन करना होगा और आपको अपने पेपर के रूप में पांचवीं प्राथमिकता भी मिल सकती है। इसलिए प्राथमिकताएं ध्यानपूर्वक भरें।
- किसी पेपर का आवंटन किसी विशेष पेपर में सीटों की उपलब्धता के अधीन है और निर्णय पहले आओ पहले पाओ के आधार पर और पिछले सेमेस्टर के परिणाम के आधार पर लिया जाएगा।
- 3. किसी पेपर को पहली प्राथमिकता के रूप में चुनने मात्र से आपका आवंटन उसी पेपर में सुनिश्चित नहीं हो जाएगा।
- 4. सुनिश्चित करें कि आपने किसी पेपर को अपनी प्राथमिकता में चुनने से पहले उसकी पूर्व-आवश्यकताओं को पढ़ लिया है। जैसे:
  - a) आईटी कौशल और डेटा विश्लेषण II केवल वही छात्र ले सकते हैं जिन्होंने आईटी कौशल और डेटा विश्लेषण I का अध्ययन किया है।
  - b) वैदिक गणित II केवल वे छात्र ही ले सकते हैं जिन्होंने वैदिक गणित I का अध्ययन किया है।
  - c) सोशल मीडिया मार्केटिंग केवल वही छात्र कर सकते हैं जिन्होंने डिजिटल मार्केटिंग की पढ़ाई की हो।
- एक बार आवंटित किए गए पेपर किसी भी परिस्थिति में नहीं बदले जाएंगे। आवंटन के बाद उच्च वरीयता वाले पेपर से कम वरीयता वाले पेपर प्राप्त करने के किसी भी अनुरोध पर विचार नहीं किया जाएगा।
- 6. बी.ए. प्रोग्राम और बी.कॉम प्रोग्राम के तृतीय वर्ष में नामांकित विद्यार्थियों को अपनी जी.ई. प्राथमिकताएं केवल इसी फॉर्म में भरनी हैं।
  - (अंग्रेजी+मनोविज्ञान) अंग्रेजी और मनोविज्ञान को जेनेरिक ऐच्छिक पेपर के रूप में नहीं चुन सकते।
  - (अर्थशास्त्र+गणित) अर्थशास्त्र और गणित को जेनेरिक ऐच्छिक पेपर के रूप में नहीं चुन संकते।
  - (इतिहास+राजनीति विज्ञान) इतिहास और राजनीति विज्ञान को जेनेरिक ऐच्छिक पेपर के रूप में नहीं चुन सकते।
- 7. यह जानकारी 29.07.2024 तक अनिवार्य रूप से भरी जानी है, ऐसा न करने पर कॉलेज पेपर भरने के किसी भी अनुरोध पर विचार नहीं करेगा।

All the II & III year students are informed that you are required to submit your preferences for SEC & VAC subjects as applicable for the upcoming academic session 2024-25 session by logging in to your student portal on the college website. The link is given below:

https://aryabhattacollege.in/Internet/Student/Login.aspx

The points to remember while filling the preferences are:

- 1. You are required to select five different preferences in each subject and you might get your fifth preference as your paper also. So fill the preferences carefully.
- 2. The allotment of a paper is **subject to availability of seats** in a particular paper and the decision will be taken on **first come first serve basis** and on the **result of previous semester**.
- 3. Mere selecting a paper as first preference will not ensure your allotment in the same paper.
- 4. Make sure you read the pre-requisites of a paper before selecting it in your preference. E.g.
  - a. IT Skills and Data Analysis II can only be taken by students who have studied IT Skills and Data Analysis I
  - b. Vedic Mathematics II can only be taken by students who have studied Vedic Mathematics I.
  - c. Social Media Marketing can only be taken by students who have studied Digital Marketing.
- 5. Papers **once allotted will not be changed** under any circumstances. After the allotment no request to get a lower preference paper from a higher preference paper will be entertained.

Benito Juarez Road (Anand Niketan), New Delhi- 110021 •Phone: 24110490 •Fax: 24117284 •E-mail : <u>admin@aryabhattacollege.ac.in</u> • Website : <u>www.aryabhattacollege.ac.in</u>

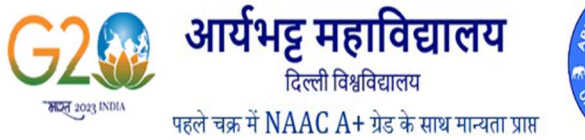

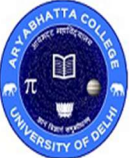

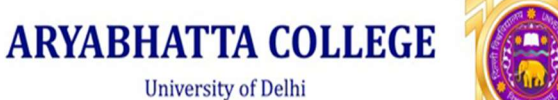

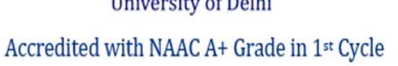

- 6. Students enrolled in III year of B. A Programme and B. Com Programme are to fill their GE preferences in this form only.
  - (English+Psychology) can not opt English and Psychology as Generic Elective papers.
  - (Economics+Mathematics) can not opt Economics and Mathematics as Generic Elective papers.
  - (History+Political Science) can not opt History and Political Science as Generic Elective papers.
- 7. This information is to be mandatorily filled by 29.07.2024, failing which the college will not consider any request to fill the paper.

प्राथमिकताओं को सुचारू रूप से भरने के लिए, छात्र निम्नलिखित चरणों से गुजर सकते हैं:

For filling the preferences smoothly, the students can go through the following steps:

- चरण 1: अपना नाम, कॉलेज रोल नंबर और जन्म की तारीख दर्ज करके अपने छात्र पोर्टल पर लॉग इन करें. आपको निम्न स्क्रीन दिखाई देगी.
- **STEP 1:** Login to your student portal by entering your Name, College Roll No. and Date of Birth. You will see the following screen.

|                                                                          | Aryabhatta College (University of Delhi)<br>Semester Examination (Semester Examination Nov-Dec 2024) |        |
|--------------------------------------------------------------------------|----------------------------------------------------------------------------------------------------|--------|
| Home Madmission • Mathematical Student Work • Mantor Details Markov Impo | rtant Links • 🔐 Other • 📗                                                                            | Logout |
| Admin Home  Notice Board 🍩                                               |                                                                                                    |        |
|                                                                          |                                                                                                    |        |
|                                                                          |                                                                                                    |        |
|                                                                          |                                                                                                    |        |
|                                                                          |                                                                                                    |        |

- चरण 2: 🛛 🛛 प्रवेश टैब पर क्लिक करें और "अस्थायी परीक्षा फॉर्म भरें" विकल्प चुनें। उसके बाद आपको निम्न स्क्रीन दिखाई देगी।
- **STEP 2:** Click on the Admission Tab and select "Fill Tentative Exam form" option. You will see the following screen after that.

|            | Aryabhatta College (University of Delhi)<br>Semester Examination (Semester Examination Nov-Dec 2024)                                                                                                    |        |
|------------|----------------------------------------------------------------------------------------------------|--------|
| Admin Home | Admission Student Work Mentor Details Montor Details Montor Detail | Logout |
|            |                                                                                                    |        |

Benito Juarez Road (Anand Niketan), New Delhi- 110021 •Phone: 24110490 •Fax: 24117284 •E-mail : <u>admin@aryabhattacollege.ac.in</u> • Website : <u>www.aryabhattacollege.ac.in</u>

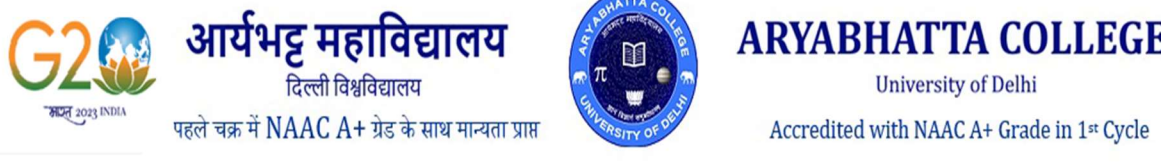

| 1.00 | TURY OF ACADEMIC   |
|------|--------------------|
| 6    | YEARS<br>1922-2022 |

University of Delhi Accredited with NAAC A+ Grade in 1st Cycle

| College Name             | Arvabatta College v                                                            |  |
|--------------------------|--------------------------------------------------------------------------------|--|
| Exam Session             | Nov-Dec 2024                                                                   |  |
| Fee Type                 |                                                                                |  |
| College Bolino           |                                                                                |  |
| Univ. Rollno             |                                                                                |  |
| Student Type             |                                                                                |  |
| Exam Flag                |                                                                                |  |
| Name                     |                                                                                |  |
| Father's Name            |                                                                                |  |
| Course Code and Name     |                                                                                |  |
|                          | Part : II , Sem : III                                                          |  |
|                          | Gender : M , Category : GE                                                     |  |
|                          |                                                                                |  |
| Part                     | v                                                                              |  |
| Sem                      |                                                                                |  |
|                          |                                                                                |  |
| Combination              | Please Select Any One Combination                                              |  |
| Paper Type               | Paper Capping Fixed: Nil                                                       |  |
|                          | Note: Paper Type will be displayed as per paper capping marked by the college. |  |
| Paper Sorting Type       | ◎ By Paper Code ⊖ Paper Name                                                   |  |
| Select Papers            |                                                                                |  |
| Please Select Preference |                                                                                |  |

- ड्रॉप डाउन से अपना भाग और सेमेस्टर विवरण चुनें और आवश्यकतानुसार एसईसी या वीएसी के रूप में संयोजन 1 और पेपर प्रकार का चयन करें। चरण 3: उसके बाद आप ड्रॉप डाउन में कॉलेज द्वारा प्रस्तावित पेपरों की सूची देख पाएंगे।
- **STEP 3:** Select your Part & Semester Details from the drop down and select Combination 1 and paper type as SEC or VAC as required. After that you will be able to see the list of papers offered by the college in the drop down.

|                           | (As per the Paper Capping Marked by the College)                               |                                            |
|---------------------------|--------------------------------------------------------------------------------|--------------------------------------------|
| College Name              | Aryabhatta College 🗸                                                           |                                            |
| Exam Session              | Nov-Dec 2024                                                                   |                                            |
| Fee Type                  | Exam Fees                                                                      |                                            |
| College Rolino            |                                                                                |                                            |
| Univ. Rollno              |                                                                                |                                            |
| Student Type              |                                                                                |                                            |
| Exam Flag                 |                                                                                |                                            |
| Name                      |                                                                                |                                            |
| Father's Name             |                                                                                |                                            |
| Course Code and Name      |                                                                                |                                            |
|                           | Part : II , Sem : III                                                          |                                            |
|                           | Gender : M , Category : GE                                                     |                                            |
| Part                      | II v                                                                           |                                            |
| Sam                       |                                                                                |                                            |
| Jein                      |                                                                                |                                            |
| Combination               | Combination-1 V Please Select Any One Combination                              |                                            |
| Paper Type                | SEC V Paper Capping Fixed: 5                                                   |                                            |
|                           | Note: Paper Type will be displayed as per paper capping marked by the college. |                                            |
| Paper Sorting Type        | By Paper Code O Paper Name                                                     |                                            |
| Select Papers             | - •                                                                            |                                            |
| Please Select Preference  |                                                                                |                                            |
|                           | [2036000002] SECT PUBLIC SPEAKING IN ENGLISH LANGUAGE AND LEADERSHIP           |                                            |
|                           | [2056000002]-[SEC] RANGMANCH                                                   |                                            |
| (Student shoul            | [2336000002]-[SEC] LIFE SKILL EDUCATION                                        | int" button)                               |
|                           | [2346000011]-[SEC] PROGRAMMING USING PYTHON                                    | 일반 병에 집에 가지 않는 것이 집에 집에 집에 있는 것이 없는 것이 없다. |
| Please Note: Once a stu   | [3126005001]-[SEC] IT SKILLS AND DATA ANALYSIS II                              | ne (modify the filled                      |
| Please Note: Office a stu | [3206000002]-[SEC] POLITICAL LEADERSHIP AND COMMUNICATION                      | ige/modify the miled                       |

- पहले पेपर का चयन करें और फिर पेपर के लिए अपनी प्राथमिकता चुनें और अपना चयन दिखाने वाली सूची देखने के लिए ऐड पेपर्स पर क्लिक करें। चरण 4: (यदि आपने पिछले सेमेस्टर में पहले ही एक पेपर का अध्ययन कर लिया है या आप बार-बार एक ही पेपर का चयन करते हैं तो आपको चेतावनी संदेश दिखाई दे सकते हैं)
- **STEP 4:** Select the paper first and then select your preference for the Paper and click on Add Papers to see the list appearing showing your selection. (You may see warning messages if you have already studied a paper in the previous semesters or you select same paper repeatedly)

Benito Juarez Road (Anand Niketan), New Delhi- 110021 Phone: 24110490 Fax: 24117284 •E-mail : admin@aryabhattacollege.ac.in • Website : www.aryabhattacollege.ac.in

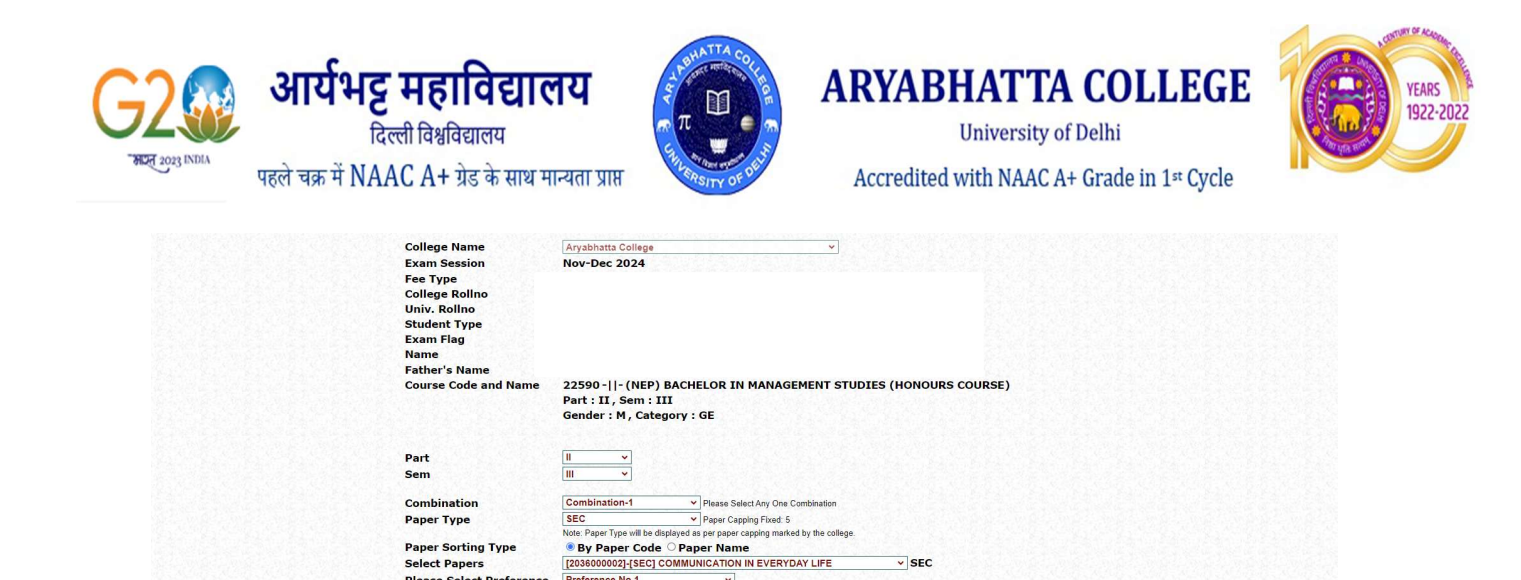

| चरण 5: | एक ही स्क्रीन में एसईसी के लिए पांच प्राथमिकताएं और वीएसी के लिए पांच प्राथमिकताएं (केवल द्वितीय वर्ष के लिए) चुनें। सभी प्राथमिकताएं |
|--------|----------------------------------------------------------------------------------------------------|
|        | चुनने के बाद फाइनल सबमिट और प्रिंट पर क्लिक करें।                                                                                     |

Abbreviations: MAIN: Main Papers; MAIN\_OP. Optional Papers; GE: Generic Elective; AECC: Ability Enhancement Compulsory Course; SEC: Skill Enhancement Course; DSE: Discipline Specific Elective; CORE: Core Papers

Add Papers (Student should add all his/her papers one by one then click on "Final Submit & Print" button) 
 Sr. No.
 Combination
 Part Sem Paper Code
 Paper Name
 Paper Stress
 Delete
 Max Marks (Prev. Rsk.)
 Max Marks (Prev. Rsk.)
 Volt Marks (Prev. Rsk.)
 Volt Marks (Prev. Rsk.)
 Volt Marks (Prev. Rsk.)
 Nage Marks (Prev. Rsk.)
 Nage Marks (Prev. Rsk.)
 Nage Marks (Prev. Rsk.)
 Nage Marks (Prev. Rsk.)
 Nage Marks (Prev. Rsk.)
 Nage Marks (Prev. Rsk.)
 Nage Marks (Prev. Rsk.)
 Nage Marks (Prev. Rsk.)
 Nage Marks (Prev. Rsk.)
 Nage Marks (Prev. Rsk.)
 Nage Marks (Prev. Rsk.)
 Nage Marks (Prev. Rsk.)
 Nage Marks (Prev. Rsk.)
 Nage Marks (Prev. Rsk.)
 Nage Marks (Prev. Rsk.)
 Nage Marks (Prev. Rsk.)
 Nage Marks (Prev. Rsk.)
 Nage Marks (Prev. Rsk.)
 Nage Marks (Prev. Rsk.)
 Nage Marks (Prev. Rsk.)
 Nage Marks (Prev. Rsk.)
 Nage Marks (Prev. Rsk.)
 Nage Marks (Prev. Rsk.)
 Nage Marks (Prev. Rsk.)
 Nage Marks (Prev. Rsk.)
 Nage Marks (Prev. Rsk.)
 Nage Marks (Prev. Rsk.)
 Nage Marks (Prev. Rsk.)
 Nage Marks (Prev. Rsk.)
 Nage Marks (Prev. Rsk.)
 Nage Marks (Prev. Rsk.)
 Nage Marks (Prev. Rsk.)
 Nage Marks (Prev. Rsk.)
 Nage Marks (Prev. Rsk.)
 Nage Marks (Prev. Rsk.)
 Nage Marks (Prev. Rsk.)
 Nage Marks (Prev. Rsk.)
 Nage Marks (Prev. Rsk.)
 Nage Marks (Prev. Rsk.)
 Nage Marks (Prev. Rsk.)
 Nage Ma Please Note: Once a student clicks on "Final Submit" Button, he/she will not be able to change/modify the filled Final Submit & Print

Please Select Preference

\* : Mandatory Fields

Preference No.1

**STEP 5:** Select five preferences for SEC and five preferences for VAC (for only II Year) in the same screen. After selecting all the preferences, Click on Final Submit & Print.

| Fer Type         College Rollino         Stive Rolling         Stive Rolling         Name         Pather's Name         Course Code and Name         Err: H. Z. Err: H. H.         Grader H. K. Category: CB         Part         Sem         Sem         Sem         Combination         Sem         Sem         Sem         Combination         Sem         Sem         Sem         Sem         Sem         Sem         Sem         Sem         Sem         Sem         Sem         Sem         Sem         Sem         Sem         Sem         Sem         Sem         Sem         Sem Select Preference         Select Preference         Select Preference         Select Preference         Select Preference         Select Preference         Select Preference         Select Preference Notal Development Name Apprefore         Select Preference Notal Developmen                                                                                                    | 김 가에 전쟁 전쟁에 가지 않는 것 같은 것을 가지 않는 것이다.                                                                                                    | Nov-Dec 2024                                                                                                    |                                               |                                                            |                   |               |               |                                         |
|----------------------------------------------------------------------------------------------------|----------------------------------------------------------------------------------------------------|----------------------------------------------------------------------------------------------------|-----------------------------------------------|------------------------------------------------------------|-------------------|---------------|---------------|-----------------------------------------|
| College Rolling         Nive, Rolling         Student Type         Bane         Batter's Name         Course Code and Name         Patter's Name         Course Code and Name         Patter's Name         Course Code and Name         Patter's Name         Course Code and Name         Patter's Name         Course Code and Name         Patter 's Name         Course Code and Name         Patter 's Name         Combination       Image         Sem       Image         Sem       Image         Combination       Image         Combination       Image                                                                                                    | Fee Type                                                                                                    |                                                                                                    |                                               |                                                            |                   |               |               |                                         |
| Niv. Rolling         Student Type         Exam Flag         Main         Batter's Name         Conserved and Name         Earler's Name         Conserved and Name         Park         Batter's Name         Conserved and Name         Park         Batter's Name         Conserved and Name         Sem         Batter's Name         Conserved and Name         Conserved and Name         Sem         Batter's Name         Conserved and Name         Conserved and Name         Sem         Batter's Name         Conserved and Name         Conserved and Name         Sem         Sem         Conserved and Name         Conserved and Name         Conserved and Name         Conserved and Name         Conserved and Name         Conserved and Name         Conserved and Name         Conserved and Name         Conserved and Name         Conserved and Name         Conserved and Name         Conserved and Name         Conterved and and Inschare paper code                                                                                                    | College Rollno                                                                                                    |                                                                                                    |                                               |                                                            |                   |               |               |                                         |
| Student Type         Kam Flag         Name         Pather's Name         Course Code and Name         Hatter's Name         Course Code and Name         Hatter's Name         Conse Code and Name         Hatter's Name         Conse Code and Name         Hatter's Name         Conse Code and Name         Hatter's Name         Sem         Sem         Combination         Combination         Combinat                                                                                                    | Univ. Rollno                                                                                                    |                                                                                                    |                                               |                                                            |                   |               |               |                                         |
| Kam Right   Name   Pather's Name   Curse Code and Name                                                                                                    | Student Type                                                                                                    |                                                                                                    |                                               |                                                            |                   |               |               |                                         |
| Name         Bather's Name         Course Code and Name         Hard States Code and Name         Hard States Code and Name         Hard States Code and Name         Hard States Code and Name         Hard States Code and Name         Hard States Code and Name         Hard States Code and Name         Hard States Code and Name         Hard States Code and Name         Hard States Code and Name         States Code and Name         States C                                                                                                    | Exam Flag                                                                                                    |                                                                                                    |                                               |                                                            |                   |               |               |                                         |
| Years Name         Construction         Part         Bert         Bert                                                                                                    | Name                                                                                                    |                                                                                                    |                                               |                                                            |                   |               |               |                                         |
| Course Code and Name         Part: II, Sem: III         Gender: M, Category: SE         Part         Sem         Sem         Combination         Combination                                                                                                    | Father's Name                                                                                                    |                                                                                                    |                                               |                                                            |                   |               |               |                                         |
| Part       Bradie Bard Bard Bard Bard Bard Bard Bard Bard                                                                                                    | Course Code and Name                                                                                                    |                                                                                                    |                                               |                                                            |                   |               |               |                                         |
| Function       Genders: M, Categoory: SE         Part       Image: Select Part of the Select Any One Combination         Sem       Image: Select Part of the Select Any One Combination         Paper Type       Sec       Paper Code       Paper Code       Paper Cod                                                                                                    |                                                                                                    | Part : II . Sem : III                                                                                                    |                                               |                                                            |                   |               |               |                                         |
| Part       Image: Statusticity and get you the status of the status of the                                         |                                                                                                    | Gender : M. Category : GE                                                                                                    |                                               |                                                            |                   |               |               |                                         |
| Part       Image: Sector of the sector of the sector of the                                          |                                                                                                    |                                                                                                    |                                               |                                                            |                   |               |               |                                         |
| Sem       Import         Combination       Import       Please Select Any One Combination         Charlen Table       Combination       Import       Please Select Any One Combination         Charlen Table       Combination       Import       Please Select Any One Combination         Charlen Table       Combination       Import       Please Select Any One Combination         Charlen Table       Combination       Import       Please Select Any One Combination         Charlen Table       Combination       Import       Import       Sec         Charlen Table       Combination       Please Select Any One Combination       Sec       Sec<                                                                                                    | Part                                                                                                    | II •                                                                                                    |                                               |                                                            |                   |               |               |                                         |
| Combination       Combination-1       Please Select Any One Combination         Paper Type       SEC       Paper Caping Fixed 5         Mote Paper Sorting Type       By Paper Cade       Paper Name         Select Papers       Eddo00007/15CCJESSENTALS OF PT1100       SEC         Please Select Preference       Preference No.5       SEC         Combination-1       In 203000007/15CCJESSENTALS OF PT1100       SEC         Please Select Preference       Preference No.5       SEC         Combination-1       In 203000007/15CCJESSENTALS OF PT100       SEC         Combination-1       Preference No.5       SEC         Combination-1       Preference No.5       SEC         Combination-1       In 203000007/15CCJESSENTALS OF PT100       SEC         St       Combination-1       Preference No.5       SEC         Combination-1       In 203000007/000000000000000000000000000000                                                                                                    | Sem                                                                                                    |                                                                                                    |                                               |                                                            |                   |               |               |                                         |
| Combination       Combination-1       Preversion of the set of the set o                                                  |                                                                                                    |                                                                                                    |                                               |                                                            |                   |               |               |                                         |
| Paper Type       SEC       Paper Capcing Fixed 5         Mate. Paper Type will be displayed as per paper capping marked by the college.         Paper Sorting Type       B By Paper Cade Paper Name         Select Papers       [204000007][SEC] ESSENTIALS OP PYTHON SEC         Please Select Preference       Image: Select Papers         Contribution       Image: Select Papers         Contribution       Preference No.5         Contribution       Image: Select Papers         Contribution       Paper Capping Fixed 5         Contribution       Par Sem Paper Code         Paper Sorting Type       Paper Marks         Contribution       Par Sem Paper Code         Paper Marks       Paper Marks         Contribution       Par Sem Paper Code         Paper Marks       Paper Marks         Contribution       Par Sem Paper Code         Paper Marks       Paper Marks         Contribution-1       III 2036000002 (COMUNICATION NE VERPENDAY LIFE Sec Preference No 1         Contribution-1       IIII 2036000002 (COMUNICATION NE VERPENDAY LIFE Sec Preference No 2         All Combination-1       IIIII 2036000002 (COMUNICATION NE VERPENDAY LIFE Sec Preference No 2         Sec Preference No 2       Delete         Press Note: Conce a student clicks on "Final Submit" Button, he/she will note be                                                                                                    | Combination                                                                                                    | Combination-1 V Please Select                                                                                                    | Any One                                       | Combination                                                |                   |               |               |                                         |
| Note Paper Type will be displayed as per paper copping marked by the college.         Paper Sorting Type <ul> <li>By Paper Code Paper Name</li> <li>Caddomoor T_ISECI ESSENTIALS OF PYTHON SEC</li> </ul> Please Select Preference <ul> <li>Cadd Paper</li> <li>Cadd Paper</li> <li>Cadd Paper</li> <li>Cadd Paper</li> <li>Cadd Paper</li> <li>Cadd Paper</li> </ul> Sec       Combination Paper Code       Paper Name <ul> <li>Cadd Paper</li> <li>Cadd Paper</li> <li>Cadd Paper</li> <li>Candination Pan Sem Paper Code</li> <li>Paper Name</li> <li>Preference No.3</li> <li>Combination Pan Sem Paper Code</li> <li>Paper Name</li> <li>Paper Paper Name</li> <li>Paper Paper Name</li></ul>                                                                                                    | Paper Type                                                                                                    | SEC Y Paper Cappin                                                                                                    | Fixed: 5                                      | i                                                          |                   |               |               |                                         |
| Paper Sorting Type       By Paper Code       Paper Name         Select Papers       [234000007]{SEC[ESSENTIALS OF PYTHON       SEC         Please Select Preference       Preference No.5          Code Paper Name         Add Papers         Code Paper Name         Select Preference         Code Paper Name         Continuation Pan Sem Paper Code         Paper Name       Pape       Preference No.5         Continuation Pan Sem Paper Code       Paper Name       Pape       Preference No.5       Name         Sec Code       Paper Name       Pape       Preference No.5       Name       Name                                                                                                    |                                                                                                    | Note: Paper Type will be displayed as per paper cap                                                                                         | oing mark                                     | ked by the college.                                        |                   |               |               |                                         |
| Select Papers       [234000007]{SEC] ESSENTIALS OF PYTHON       SEC         Please Select Preference       Preference No.5       SEC         Add Papers                                                                                                    | Paper Sorting Type                                                                                                    | By Paper Code O Paper Name                                                                                                    |                                               |                                                            |                   |               |               |                                         |
| Please Select Preference       Preference No.5                                                                                                    | Select Papers                                                                                                    | [2346000007]-[SEC] ESSENTIALS OF PY1                                                                                                    | HON                                           |                                                            |                   | V SEC         |               |                                         |
| St.       Combination       Part Sem/Paper Code       Paper Name       Paper       Paper Name       Paper Name                                                                                                    | Please Select Preference                                                                                                    | Preference No.5 v                                                                                                    |                                               |                                                            |                   |               |               |                                         |
| Add Papers         St.       Combination       Part Sem Paper Code       Paper Name       Paper       Paper Name       Paper Name                                                                                                    |                                                                                                    |                                                                                                    |                                               |                                                            |                   |               |               |                                         |
| (Student should add all his/her paper one by one then click on "Final Submit & Print" button)         St.       Combination       Part Sam Paper Code       Paper Name       Paper Paper Paper Code       Paper Name       Paper Paper Paper Code       Max Marks       Obt Marks       Nage Marks         1       Combination-1       11       2030000002/CUMUNICATION IN EVERYDAY LIFE       SEC       Preference No 1       Datest       Max Marks       Preve Rist.       (Prev. Rist.)       (Prev. Rist.)                                                                                                    |                                                                                                    | Add Pa                                                                                                    | pers                                          |                                                            |                   |               |               |                                         |
| Sr.       Combination       Part Sem Paper Code       Paper Name       Pape       Pape Preference       Delete       Max Marks       Obt Marks       %age Marks         1       Combination-1       11       11       203000002 COMMUNICATION NEVERVDAY LIFE       SEC       Preference No.1       Delete       (Prev. Rsit.)       (Prev. Rsit.)                                                                                                    | (Student shou                                                                                                    | Ild add all his/her papers one by or                                                                                                    | ne the                                        | n click on "F                                              | Final S           | ubmit & Pr    | int" button   | )                                       |
| No.     Combination     Part Sam     Pager Mane     Toger Mane     Toger Mane       1     Combination-1     II     III     205000000; DUE     Pager Mane     Sci.     Preference     Delete     Impart Mants     Offerer, Rist.)     (Prev. Rist.)     (Prev. Rist.)<                                                                                                    | Sr.                                                                                                    |                                                                                                    | Dan                                           | 10000                                                      | 1                 | May Marke     | Obt Marke     | Nano Marke                              |
| 1 Combination-1 II III 203000002/COMUNICATION NEVERVDAY LIFE SEC Preference No.1 Deletel     2 Combination-1 II III 203000002/CMURICATION NEVERVDAY LIFE SEC Preference No.2 Delete     3 Combination-1 III III 203000002/RAVGAMACH SEC Preference No.3 Deletel     4 Combination-1 III IIII 203000002/RAVGAMACH SEC Preference No.3 Deletel     5 Combination-1 III IIII 203000002/RAVGAMACH SEC Preference No.3 Deletel     5 Combination-1 III IIII 203000002/RAVGAMACH SEC Preference No.3 Deletel     5 Combination-1 III IIII 203000002/RAVGAMACH SEC Preference No.5 Deletel     9     Forderance No.5 Deletel     9     Please Note: Once a student clicks on "Final Submit" Button, he/she will not be able to change/modify the filled     option.     Final Submit & Print *: Mandatory Fields Abbreviations: WMN /02 Outcol Rever, GE Constra Election / EFC Malle Education Computers Course SEC Put Education Course PC                                                                                                    | No. Combination Part Sem Pap                                                                                                    | eer Code Paper Name                                                                                                    | Туре                                          | Preference                                                 | Delete            | (Prev. Rslt.) | (Prev. Rslt.) | (Prev. Rslt.)                           |
| 2 Combination-1 II II 203000000,PVOLUS VEX.NIKI NE VISUUSIN LANGUNGE SEC Preference No.2 Dates     3 Combination-1 II III 2035000002,RANGAMACH SEC Preference No.3 Dates     4 Combination-1 II IIII 2035000002,RANGAMACH SEC Preference No.4 Dates     4 Combination-1 II IIII 2035000002,RANGAMACH SEC Preference No.4 Dates     5 Combination-1 II IIII 2035000002,RANGAMACH SEC Preference No.4 Dates     5 Combination-1 IIIIIII 2035000002,RANGAMACH SEC Preference No.4 Dates     5 Combination-1 IIIIIII 2035000002,RANGAMACH SEC Preference No.4 Dates     5 Combination-1 IIIIIIII 2035000002,RANGAMACH SEC Preference No.4 Dates     5 Combination-1 IIIIIIIIIIIIIIIIIIIIIIIIIIIIIIIIIIII                                                                                                    |                                                                                                    | 6000002 COMMUNICATION IN EVERYDAY LIFE                                                                                                    | SEC                                           | Preference No.1                                            | Delete            |               |               |                                         |
| 3 Combination-1 II III (195500002/RANGAMACH SEC Preference No 3 Detect     4 Combination-1 III III (25500002/RANGAMACH SEC Preference No 4 Detect     5 Combination-1 III IIII (25500002/RANGAMACH SEC Preference No 4 Detect     5 Combination-1 III IIII (25500002/RANGAMACH SEC Preference No 4 Detect     5 Combination-1 IIIIIIII) Please Note: Once a student clicks on "Final Submit" Button, he/she will not be able to change/modify the filled     option.     Final Submit & Print *: Mandatory Fields Abbreviations: WAN / No Prove MAN / PC Onteral Press; CE Counce Election / ECC Mallin Enhance Councilors: Counce SEC Sub Elections on Counce SEC Sub Elections on Counce Sec Sub Elections on Counce Sec Sub Elections on Counce Sec Sub Elections on Counce Sec Sub Elections on Counce Sec Sub Elections on Counce Sec Sub Elections on Counce Sec Sub Elections on Counce Sec Sub Elections on Counce Sec Sub Elections on Counce Sec Sub Elections on Counce Sec Sub Elections on Counce Sec Sec Sub Elections on Counce Sec Sec Sub Elections on Counce Sec Sec Sub Elections on Counce Sec Sec Sub Elections on Counce Sec Sec Sub Elections on Counce Sec Sec Sub Elections on Counce Sec Sec Sub Elections on Counce Sec Sec Sec Sec Sec Sec Sec Sec Sec S                                                       | 1 Combination-1 II III 203-                                                                                                    | 6000006 PUBLIC SPEAKING IN ENGLISH LANGUAGE                                                                                                 | SEC                                           | Preference No.2                                            | Delete            |               |               | 6559                                    |
|                                                                                                    | 1         Combination-1         II         III         203           2         Combination-1         II         III         203                                                                                                    | AND LEADERSHIP                                                                                                    |                                               | Preference No.3                                            | Delete            | 20023         |               | 12 21.25/16                             |
| Please Note: Once a student clicks on "Final Submit" Button, he/she will not be able to change/modify the filled option. Final Submit & Print * : Mandatory Fields Abbreviations: WMM / 02 Output Descr. (25 County Election / 25 County Election / 25 County Electi  | 1         Combination-1         II         III         203           2         Combination-1         II         III         203           3         Combination-1         II         III         203                                                                                                    | 6000002 RANGMANCH                                                                                                    | SEC                                           |                                                            |                   |               |               |                                         |
| Please Note: Once a student clicks on "Final Submit" Button, he/she will not be able to change/modify the filled<br>option.<br>Final Submit & Print  * : Mandatory Fields  Abbreviations: UMM Vide Descent MMN 00: Oxford Descent OF: County Election AECO: Mills Educated County Sec. Sec. Sec. Sec. Sec. Sec. Sec. Sec.                                                                                                    | 1         Combination-1         II         III         203           2         Combination-1         II         III         203           3         Combination-1         II         III         203           4         Combination-1         II         III         205           5         Combination-1         II         III         205           6         Combination-1         II         III         205                                                                                                    | AND LEADERSHIP<br>6000002 RANGMANCH<br>6000002 LIFE SKILL EDUCATION<br>6000007 ESSENTIALS OF DVTHON                                         | SEC                                           | Preference No.4                                            | Delete            |               | 1.10.00.00    | 100000000000000000000000000000000000000 |
| option. Final Submit & Print * : Mandatory Fields Abbreviations: UMM Vide Devar: MMN VID: Oxford Devar: CE: Const Election / ECC: Millin Enhancement Computers: Ceremon Section / ECC: Millin Enhancement Computers: Ceremon Section / ECC: Millin Enhancement Ceremon Section / ECC: Millin Enhancement Ceremon Section / ECC: Millin Enhancement Ceremon Section / ECC: Millin Enhancement Ceremon Section / ECC: Millin Enhancement Ceremon Section / ECC: Millin Enhancement Ceremon Section / ECC: Millin Enhancement Ceremon Section / ECC: Millin Enhancement Ceremon Section / ECC: Millin Enhancement Ceremon Section / ECC: Millin Enhancement Ceremon Section / ECC: Millin Enhancement Ceremon / ECC: Millin Enhancement Ceremon Sect | 1         Combination-1         II         III         201           2         Combination-1         II         III         201           3         Combination-1         II         III         202           4         Combination-1         II         III         203           5         Combination-1         II         III         234                                                                                                    | AND LEAUERSHIP<br>6000002 LIFE SKILL EDUCATION<br>6000007 ESSENTIALS OF PYTHON                                                              | SEC<br>SEC<br>SEC                             | Preference No.4<br>Preference No.5                         | Delete            |               |               |                                         |
| Final Submit & Print  *: Mandatory Fields  Abbrevistions: UMM Vide Devers MMN 00: Oxford Devers (CE: Course Election AECP: Millin Entercourse Course (SE: Sub-                                                                                                    | 1         Combination-1         II         III         203           2         Combination-1         II         III         203           3         Combination-1         II         III         203           4         Combination-1         II         III         203           5         Combination-1         II         III         203           5         Combination-1         II         III         203           5         Combination-1         II         III         203           5         Combination-1         II         III         203           6         Combination-1         II         III         203                                                                                                    | AND LEADERSHIP<br>6000002 RANGMANCH<br>6000002 LIFE SKILL EDUCATION<br>6000007 ESSENTIALS OF PYTHON<br>udent clicks on "Final Submit" Butt  | SEC<br>SEC<br>SEC                             | Preference No.4<br>Preference No.5<br>e/she will no        | Delete<br>Delete  | ble to char   | ige/modify    | the filled                              |
| *: Mandatory Fields Abbraulations: MMM Via Broom MMM OD Oxford Depart CF: County Election AECC: Mills Enhancement Council or C - C - C - C - C - C - C - C - C - C                                                                                                    | 1       Combination-1       II       III       201         2       Combination-1       II       III       203         3       Combination-1       II       102       203         4       Combination-1       III       103       203         5       Combination-1       III       112       112         9       Please Note: Once a st       112       112                                                                                                    | AND LEADERSHIP<br>6000022,IAFE SKILL EDUCATION<br>600007/ESSENTIALS OF PYTHON<br>udent clicks on "Final Submit" Butt<br>optic               | SEC<br>SEC<br>SEC<br>on, he                   | Preference No.4<br>Preference No.5<br>e/she will no        | Delete<br>Delete  | ble to char   | ige/modify    | the filled                              |
| Abbraulations: MAN Main Papare MANI AD: Onlined Papare CF: Conside Election: AFCC: Ability Enhancement Computers: CFC: Ability Enhancement Computers: CFC:                                                                                                    | 1         Combination-1         II         III         20           2         Combination-1         II         III         20           3         Combination-1         II         III         20           4         Combination-1         II         III         20           5         Combination-1         II         III         20           5         Combination-1         II         III         20           5         Combination-1         II         III         20           6         Combination-1         II         III         20           9         Please Note: Once a st         St         St         St                                                                                                    | AND LEADERSHIP<br>6000022,UFE SKILL EDUCATION<br>6000027,ESSENTIALS OF PYTHON<br>udent clicks on "Final Submit" Butt<br>optic<br>Final Subm | SEC<br>SEC<br>SEC<br>on, he<br>n.<br>it & Pri | Preference No.4<br>Preference No.5<br>e/she will no<br>int | Delete<br>Delete  | ble to char   | ige/modify    | the filled                              |
| OPPLY THANKING, MON (does many of countries accessing accessing acces                                                                                                    | 1         Combination-1         1         1         10         20           2         Combination-1         1         11         20         20           3         Combination-1         1         11         20         20           4         Combination-1         1         11         20         20           5         Combination-1         1         11         23         20         20           5         Combination-1         1         11         123         20         20         20           6         Combination-1         1         11         124         20         20         20         20         20         20         20         20         20         20         20         20         20         20         20         20         20         20         20         20         20         20         20         20         20         20         20         20         20         20         20         20         20         20         20         20         20         20         20         20         20         20         20         20         20         20         20         20         20 <td>AND LEADERSHIP<br/>6000022,IFE SKUL EDUCATION<br/>6000027,ESSENTIALS OF PYTHON<br/>udent clicks on "Final Submit" Butt<br/>optic<br/>Final Subm</td> <td>SEC<br/>SEC<br/>SEC<br/>on, he<br/>n.<br/>it &amp; Pri</td> <td>Preference No.4<br/>Preference No.5<br/>e/she will no</td> <td>Delete<br/>ot be a</td> <td>ble to char</td> <td>ige/modify</td> <td>the filled</td> | AND LEADERSHIP<br>6000022,IFE SKUL EDUCATION<br>6000027,ESSENTIALS OF PYTHON<br>udent clicks on "Final Submit" Butt<br>optic<br>Final Subm  | SEC<br>SEC<br>SEC<br>on, he<br>n.<br>it & Pri | Preference No.4<br>Preference No.5<br>e/she will no        | Delete<br>ot be a | ble to char   | ige/modify    | the filled                              |

Benito Juarez Road (Anand Niketan), New Delhi- 110021 Phone: 24110490 Fax: 24117284 •E-mail : admin@aryabhattacollege.ac.in • Website : www.aryabhattacollege.ac.in

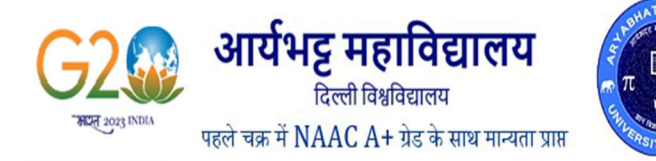

## **ARYABHATTA COLLEGE**

University of Delhi Accredited with NAAC A+ Grade in 1st Cycle

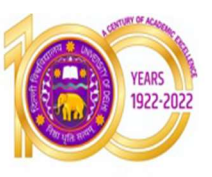

← → C 🔄 aryabhattacollege.in/Internet/Student/Std\_Tentative\_Exam\_Form.aspx 역 ☆ 💿 : Student Type REG Exam Flag Name Father's Name Course Code and Name Part : II , Sem : III Gender : M, Category : GE Part Sem ۷ Combination Combination- Please Select Any One Comb VAC ▼ Paper Capping Fixed: 5 Paper Type Note: Paper Type will be displayed as per paper capping marked by the college Paper Sorting Type ● By Paper Code ○ Paper Name [6967000019]-[VAC] THE ART OF BEING HAPPY VAC Select Papers Please Select Preference Preference No.5 × Add Papers (Student should add all his/her papers one by one then click on "Final Submit & Print" button) 
 Pap Type
 Preference
 Delete

 SEC
 Preference No.1
 Delete
 Max Marks (Prev. Rslt.) Sr. Combination Part Sem Paper Code Obt Marks (Prev. Rslt.) %age Marks (Prev. Rslt.) Paper Name 
 No.
 Combination
 Part Sem Paper Code
 Paper Name
 Type
 Preference
 Delete

 1
 combination-1
 II
 III
 20500002\_COMMUNCATION IN EVERYDAY LIFE
 SEC
 Preference No.1
 Delete

 2
 Combination-1
 II
 III
 205000002\_RANGMANCH
 SEC
 Preference No.2
 Delete

 3
 Combination-1
 II
 III
 2056000002\_RANGMANCH
 SEC
 Preference No.3
 Delete

 4
 Combination-1
 II
 III
 2056000002\_RANGMANCH
 SEC
 Preference No.3
 Delete

 5
 Combination-1
 II
 III
 236000002\_LEFE SKILL EDUCATION
 SEC
 Preference No.3
 Delete

 6
 Combination-1
 II
 III
 236000002\_LEFE SKILL EDUCATION
 SEC
 Preference No.3
 Delete

 6
 Combination-1
 II
 III
 24600007\_ESSENTALS OF PYTHON
 SEC
 Preference No.3
 Delete

 7
 Combination-1
 II
 III
 667000003(LITURE AND COMUNICATION
 VCC
 Preference No.3

 9
 Combination-1
 II
 III
 6967000017
 SPORTS FOR LIFE

 10
 Combination-1
 II
 III
 6967000019
 THE ART OF BEING HAPPY
 VAC Preference No.4 VAC Preference No.5 Delete Please Note: Once a student clicks on "Final Submit" Button, he/she will not be able to change/modify the filled Final Submit & Print \* : Mandatory Fields Abbreviations: MAIN Main Papers; MAIN OP. Optional Papers, GE. Generic Elective, AECC. Ability Enhancement Compulsory Course, SEC. Skill Enhancement Course, DSE: Discipline Specific Elective, CORE: Core Papers

प्रो.मनोज सिन्हा / Prof. Manoj Sinha प्राचार्य / Principal

CC: कॉलेज की वेबसाइट / College Website छात्रों का नोटिस बोर्ड / Students' Notice Board